# **Order Shipped emails**

An email notification can be sent to users when their orders have shipped. The standard shipped email template allows customisation to include or exclude a range of information, e.g., whether to show customer delivery comments and instructions and display backordered items separately. The email message text can also be edited.

| Commerce Vision BPD                                                  | ਿ¶¥ਾ⊠ ዎ ≝in |
|----------------------------------------------------------------------|-------------|
| Order Shipped #100012130<br>Hi Sarah<br>Your order has been shipped! |             |
| Delivery Address<br>Affaire<br>Shop 150                              |             |
| Garden City Shopping Centre<br>Riseley Street<br>BOORAGOON WA        |             |
| 6154<br>Australia                                                    |             |

# **Order Summary**

| ltem |                                                       | Qty | Price<br>(ex GST) | Unit | Discount | Total<br>(ex GST) |
|------|-------------------------------------------------------|-----|-------------------|------|----------|-------------------|
|      | Gray-Nicolls Test Special Cricket Ball<br>Code: CV122 | 1   | \$20.99           | Each | 0.00%    | \$20.99           |
| 5    | Kookaburra Pro 800 Crioket Helmet<br>Code: CV377      | 1   | \$59.99           | Each | 0.00%    | \$59.99           |
|      |                                                       |     | Subtotal (ex GST) |      |          | \$80.98           |
|      |                                                       |     | Freight           |      | N        | o Charge          |
|      |                                                       | I   | Plus GST          |      |          | \$8.10            |
|      |                                                       |     | Total (inc GST)   |      |          | \$89.08           |
|      |                                                       |     |                   |      |          |                   |

Administrators can enable Order Shipped notifications by completing these three processes:

- Update Order Shipped System Settings
   Update Integrator Settings
- 3. Customise the Order Shipped Email Template

## Step-by-step guides

### 1. Update the Order Shipped System Settings

- 1. In the CMS, navigate to Settings Settings (/zSettings.aspx).
- 2. Click Orders.
- 3. Click Order Conclusion.
- 4. Tick Enable sending an order shipped email.
- 5. In Order Shipped Email Template, select Order Shipped Email Template.

#### 6. To save changes, click Update.

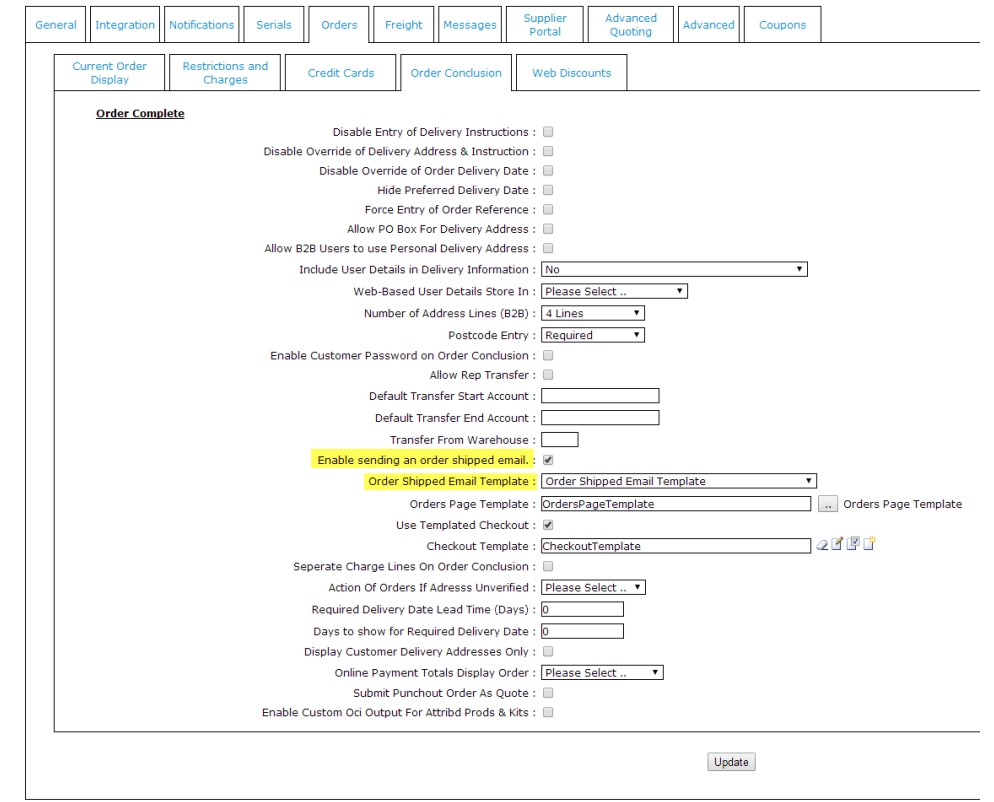

## 2. Update the Integrator Settings

- 1. Open the Integrator client.
- 2. Click the Settings icon.
- 3. Select the Advanced tab.
- 4. Enter the ERP (Pronto) status code in the field labelled Order Shipped Statuses (generally status 80).
- 5. Click OK.

|                                          | OK                  | Cancel                        |                | Apply        |                                             |
|------------------------------------------|---------------------|-------------------------------|----------------|--------------|---------------------------------------------|
| ming ERP Internet Custom Tables 0        | Custom Fields       | Advanced                      | Notifications  | Images       | Discounts & Special Pricing Documents Timi  |
| Serial Number Import                     |                     |                               |                |              |                                             |
| 📃 Enable serial numb                     | er import from      | file                          |                |              |                                             |
| File Prefix : SerialNur                  | nberRange           |                               |                |              |                                             |
| <ul> <li>Other Settings</li> </ul>       |                     |                               |                |              |                                             |
| Alternate Product Category Field:        |                     |                               | ,              | Archive Orc  | ders From Override Date : 01:03:2002 🔄      |
| Alternate Sort Code :                    | ×s                  |                               | C              | )nline Rece  | eipting Fields :                            |
| Invalid Condition Codes (default: DIYNT) | DIY                 |                               | A              | ddress Vali  | idation Field :                             |
| Default Country :                        |                     |                               | _ F            | ile Upload f | Filename Character Mapping Settings         |
| System Table Types to Send :             |                     |                               |                | CSSNI        | E 1 3.63 ff Required for this functionality |
| Order Shipped Statuses :                 | 80                  |                               |                | Enable       | Escape Uharacter :                          |
| Reviewed Quote Field :                   |                     |                               |                | ~/ +\ ::     | \$* @? (< )> !!                             |
| Order Delivery Email Address Set Field : |                     |                               |                | . ,          | Beset Mappings and Escape                   |
| Order Integration Multiline Query :      | Off                 | •                             |                |              | rieser mappings and Escape                  |
| Live Call Compression Threshold (bytes)  | 1000                | G                             | et New Orders  | s Timeout:   | 60 minutes (0 = no timeout)                 |
| Check Invoice Reprints                   | 📄 Inte              | grate warran                  | y claims       |              | Send Stock Pricing Iteratively              |
| Check Statement Reprints                 | 📃 Inte              | grate Supplie                 | r Invitations  |              | Use Archive Orders From Override Date       |
| Preserve Product Data                    | 📃 Inte              | grate Bonus                   | Stock          |              | Send Customer Conversions                   |
| Single StockPrice Query                  | 📃 Inte              | grate Chang                   | ed Backorders  |              | 🔲 Use Pronto Trans Pay By Date              |
| Include Bill of Materials Notes          | 🔽 Log               | Integrator E                  | vents On Web   |              | Integrate CSSBank SiteID with Receipts      |
| 👿 Show 'Send Custom Programs' Butto      | n 📃 Cus             | om Program                    | Before Order ( | Confirm      | Disable Send of Picture Notes               |
| Integrate Pronto Custom Periods Alw      | ays 📃 Cus           | om Program                    | Before Send    |              | Include Suffix When Loading Receipts        |
| 📝 Do not Integrate Blank Custom Note     | s Site la           | lentifier:                    | -64-6-6-1      |              | Set Financier Address On Orders             |
| Integrate Order Comments As Note L       | ines Alwa           | iys Sena Bill<br>Integrate Ci | or Materials   |              |                                             |
| Send Reviewed Quotes                     | E Bulk              | . integrate U                 | uste Heles -   |              |                                             |
| Enable Lustomer Product Mappings         | Unc                 | e-on web Q                    | uote opioad    |              |                                             |
| Live Pricing/Availability                |                     |                               | 1              |              |                                             |
| Enable Live Pricing/Availability Liste   | <sup>her</sup> HTTP | Port : 1234                   | ×              |              |                                             |
| Enable ERP Listener 9801                 | RP Polling Inte     | rval : 10                     | 🚖 min          | \$           |                                             |
| Test Pricing (Integrator needs to be run | ning in foregro     | und mode)                     |                |              |                                             |
| Product:                                 | arahauna - 🗆        |                               |                |              |                                             |
| W                                        | arenouse :          |                               |                |              |                                             |
| Customer :                               | Quantity :          |                               | Test           |              |                                             |

# 3. Customise the Order Shipped Email Template

This procedure allows you to configure and edit the shipped email message.

| 😑 Email Temp             | olates                       |                                                                                                    | Q order <u>shi</u>                                                                          | ٥                                       |
|--------------------------|------------------------------|----------------------------------------------------------------------------------------------------|---------------------------------------------------------------------------------------------|-----------------------------------------|
| Q. Search Results        | <u> </u>                     | Name                                                                                                  | Options                                                                                     |                                         |
| ★ My Favourites          | • •                          | ☆ Offline Order Shipped Email                                                                         | ✓ Edit                                                                                      |                                         |
| _                        |                              |                                                                                                    |                                                                                             |                                         |
| Configure,<br>included.) | add, or disa<br>You can refe | * Order Stepped small<br>ble widgets as required. (The start<br>er to each widget's guide for all pos | dard widgets that render this email messa<br>ssible configurations but here is a list of co | ge are automatically<br>mmonly adjusted |

| _ |                                                                                                    |                                       |                                                                                                    |                   |      |         |                    |   |
|---|----------------------------------------------------------------------------------------------------|---------------------------------------|----------------------------------------------------------------------------------------------------|-------------------|------|---------|--------------------|---|
|   | • Use<br>r<br>Ord<br>er<br>Co<br>mm<br>ents                                                                          | Email<br>Order<br>Commen<br>ts        | Order Shipped #100012131<br>Hi Sarah<br>Your order has been shipped!<br>Delivery Address<br>Affaire<br>Shop 150<br>Garden Citly Shopping Centre<br>Riseley Street<br>BOORAGOON WA<br>6154<br>Australia<br>Delivery Instructions<br>Can leave at reception<br>Authority To Leave Reception                       |                   |      |         |                    |   |
|   | <ul> <li>Deli<br/>ver<br/>y<br/>Inst<br/>ruct<br/>ions</li> <li>Aut<br/>hori<br/>ty<br/>to<br/>Lea<br/>ve</li> </ul> | Email<br>Delivery<br>Instructio<br>ns | Order Shipped #100012131<br>Hi Sarah<br>Your order has been shipped!<br>Delivery Address<br>Affaire<br>Shop 150<br>Garden City Shopping Centre<br>Riseley Stretel<br>BOORAGOON WA<br>6154<br>Australia<br>Delivery Instructions<br>Can leave at reception<br>Authority To Leave<br>Authority To Leave Reception |                   |      |         |                    | _ |
|   | <ul> <li>Sep<br/>arat<br/>e<br/>GS</li> </ul>                                                                        | Email<br>Order<br>Summary             | Display GST amount in a separate column.<br>Order Summary                                                                                                    |                   |      |         |                    |   |
|   | T<br>col                                                                                                    |                                       | Item Qty (                                                                                                    | Price<br>inc GST) | Unit | GST     | Total<br>(inc GST) |   |
|   | umn                                                                                                    |                                       | Head TIS2 Tennis Racquet<br>Code: CV117 1                                                                                                    | \$193.55          | Each | \$17.60 | \$193.55           |   |
|   |                                                                                                    |                                       | Head TIS6 Tennis Racquet<br>Code: CV116                                                                                                    | \$248.55          | Each | \$22.60 | \$248.55           |   |
|   |                                                                                                    |                                       |                                                                                                    |                   |      |         |                    |   |

| sep<br>arat | Order S     | Summary                                               |               |         |              |                   |      |        | _   |
|-------------|-------------|-------------------------------------------------------|---------------|---------|--------------|-------------------|------|--------|-----|
| ely         | Item        |                                                       | Ordered       | Shipped | Back Ordered | Price<br>(ex GST) | Unit | GST    | (ex |
|             |             | Gray-Nicolls Test Special Cricket Ball<br>Code: CV122 | 2             | 1       | 1            | \$20.99           | Each | \$4.20 | ş   |
|             | The Summar  | ry Grid for the order will also n                     | ot be include | əd.     |              |                   |      |        |     |
|             | NOTE - This | feature is available for versior                      | os 4.31+      |         |              |                   |      |        |     |
|             |             |                                                       |               |         |              |                   |      |        |     |

# Related help

- CC Order Confirmation emails
- Email Template List
- Checkout Messages
  Custom Email Templates
- Widget-Based Email Templates
  Review sent emails
- Sender Policy Framework (SPF) Record
  Offline Order Emails
  Notification Email Addresses
  Integrator Settings Notifications

### **Related widgets**

- Email Order Address Widget
- Email Order Summary Widget
- Email Delivery Instructions Widget
- Email Order Comments Widget